請參考下方流程修改 WIN 系統設定 .

## 1. 設定 → 更新與安全性 → 復原→ 立即重新啟動 .

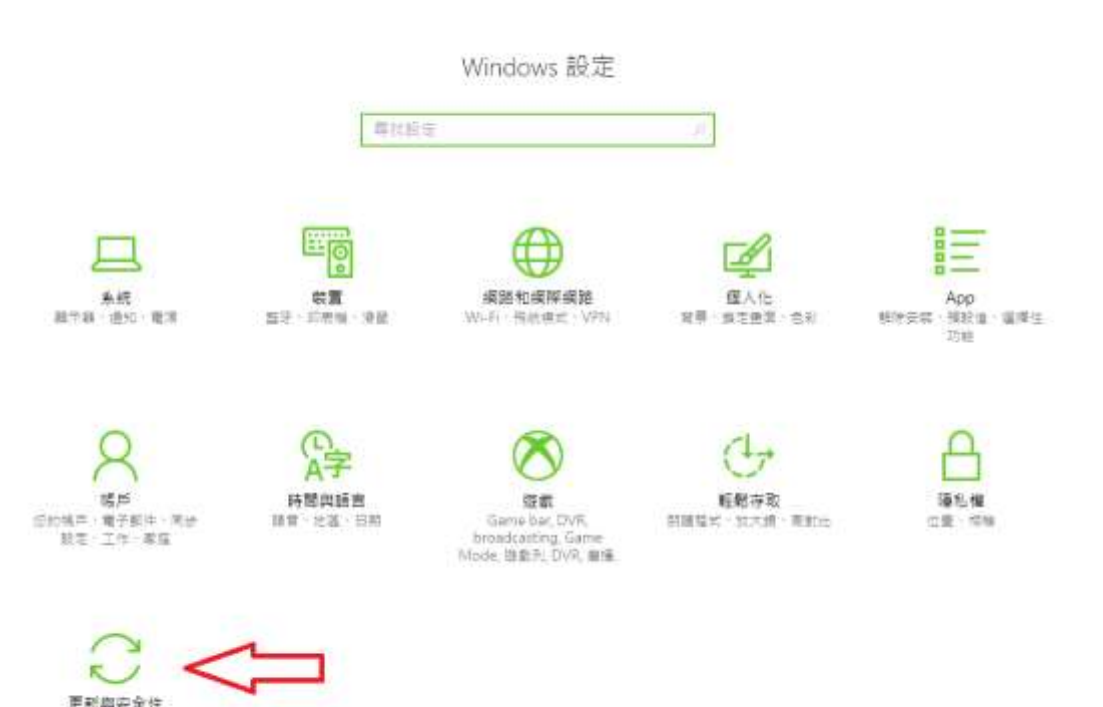

更新與安全性 Windows Update · 道原 情況

| ÷        | 設定                        |                                                                                              |
|----------|---------------------------|----------------------------------------------------------------------------------------------|
| ŝŝ       | 3 首頁                      | 復原                                                                                           |
|          | 尋找設定 ク                    | 重設此電腦                                                                                        |
| 更<br>〔〕  | 新與安全性<br>~ Windows Update | 若您的電腦未正常執行,將它重設可能會有幫助。這可讓您選擇保<br>留您的個人檔案或將它們移除,然後重新安裝 Windows。<br>開始                         |
| ŧ        | Windows Defender          | 進階啟動                                                                                         |
| Ť        | 備份<br>9 疑難排解              | 從裝置或光碟 (例如 USB 磁碟機或 DVD) 啟動、變更電腦的韌體設<br>定、變更 Windows 啟動設定,或從系統映像還原 Windows。 這樣<br>會重新啟動您的電腦。 |
| J        |                           | 立即重新啟動                                                                                       |
| 0        | ) 啟用                      | 亩名省百避百                                                                                       |
| ഷ്       |                           | テン 反 小 医 欠<br>了解如何開始進行全新 Windows 安裝                                                          |
| Îł       | 開發人員專用                    |                                                                                              |
| <u>م</u> | a Windows 測試人員計畫          |                                                                                              |

- lows 啟動設定,或從系統映像還原 Windows。 這樣 り電腦・ 項 進行全新 Windows 安裝
- 2. 在選擇選項中按下 "疑難排解"

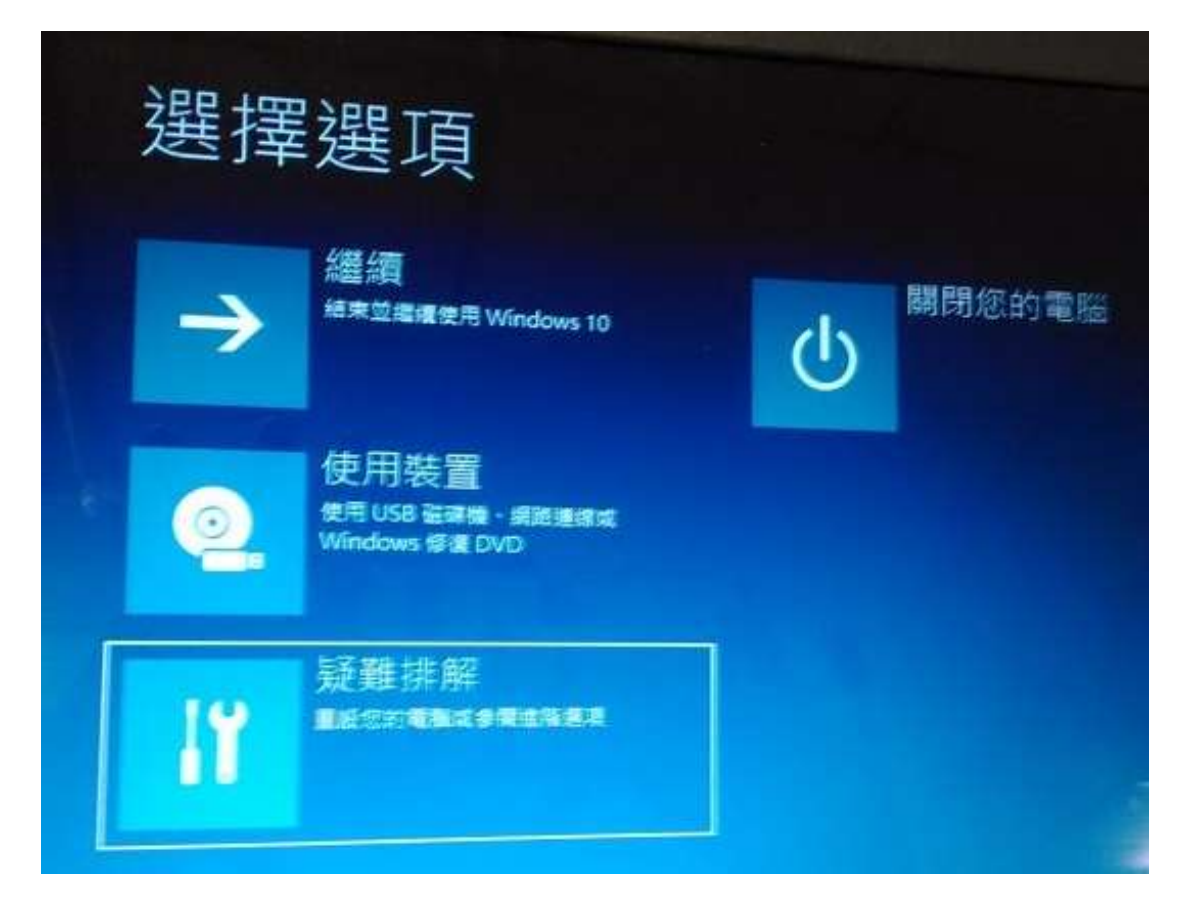

3.在疑難排解中按下 " 進階選項 "

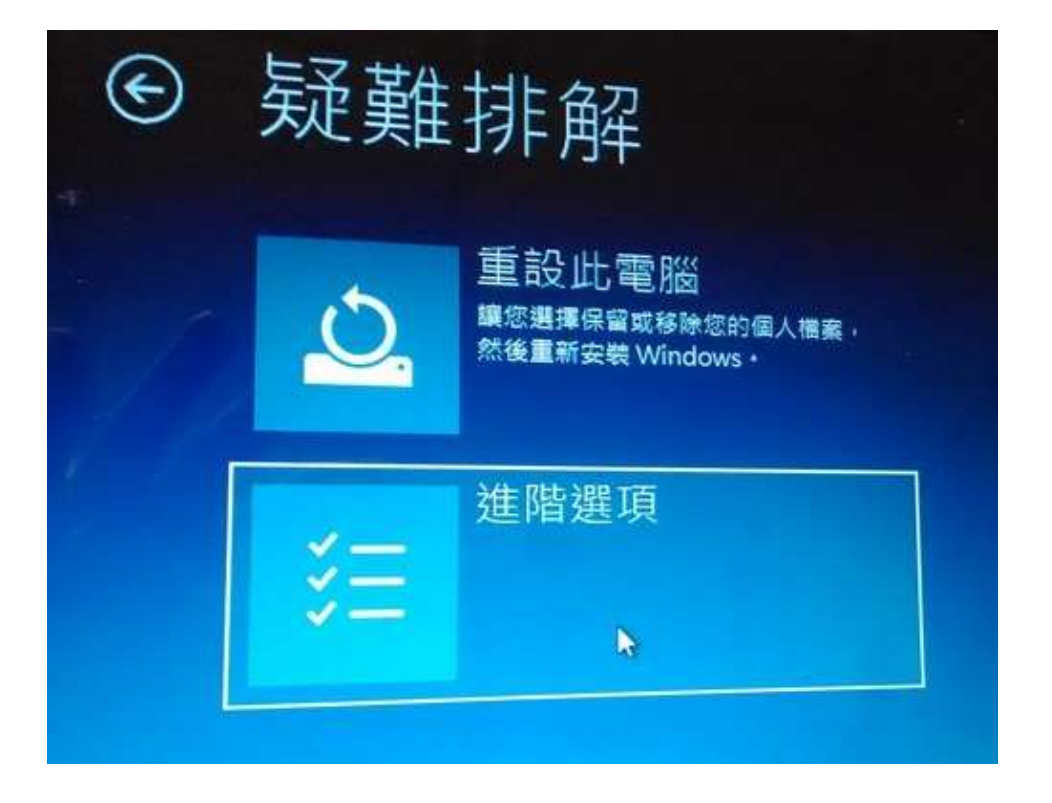

4.在進階選項 中按下 " 啟動設定 "

| Ð | 進階         | 選項                                            |          |                                       |
|---|------------|-----------------------------------------------|----------|---------------------------------------|
| - |            | 系統還原<br>使用先前在您的電腦上建立的邊際點<br>來還原 Windows       | C:\      | 命令提示字元<br><sup>使用命令提示字元執行進階發異詳解</sup> |
|   | -          | 系統映像修復<br><sup>使用特定的系統映像欄來還原</sup><br>Windows | <b>~</b> | UEFI 韌體設定<br>素更電調 UEFI 朝體中的設定         |
|   | <b>(0)</b> | 啟動修復<br><sup>修正導致 Windows 是法重人的問題</sup>       | ۵        | 啟動設定<br><sup>業更Windows 啟動行為</sup>     |
|   | 檢視其他       | 修復選項                                          |          |                                       |

五、在啟動設定 中按下 " 重新啟動 " 來修改設定.
修改之後會重新開機.

| Q | 啟動設定                                                                                                    |
|---|----------------------------------------------------------------------------------------------------|
|   | <section-header><section-header><list-item><list-item><list-item></list-item></list-item></list-item></section-header></section-header> |

之後 在安裝 8871 驅動程式以及軟體時可能會收到 Windows 軟體安裝的安全 提醒. 請要求繼續安裝即可.

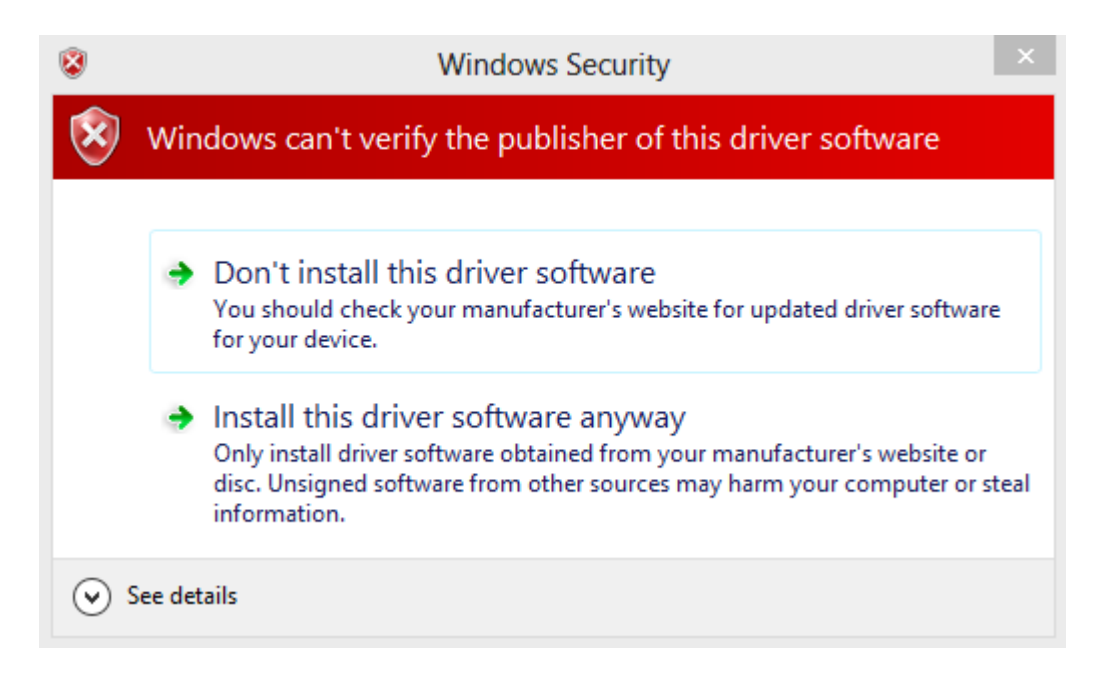